# TUTORIAL TÉCNICO

Configuração de comunicação MIP 1000 IP com o software SGA 1000 IP

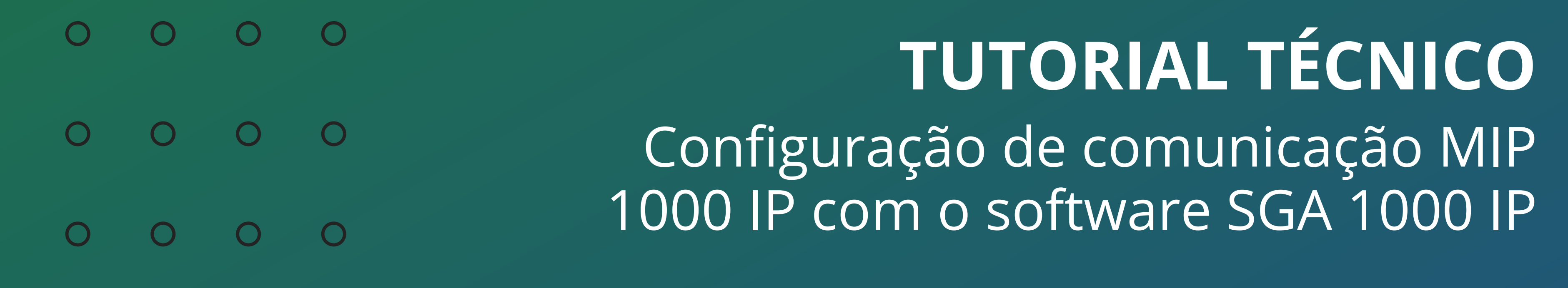

0 Ο 0 Ο

Neste tutorial demonstramos o passo a passo de como realizar a conexão do MIP 1000 IP com o software SGA 1000 IP.

### **MIP 1000 IP**

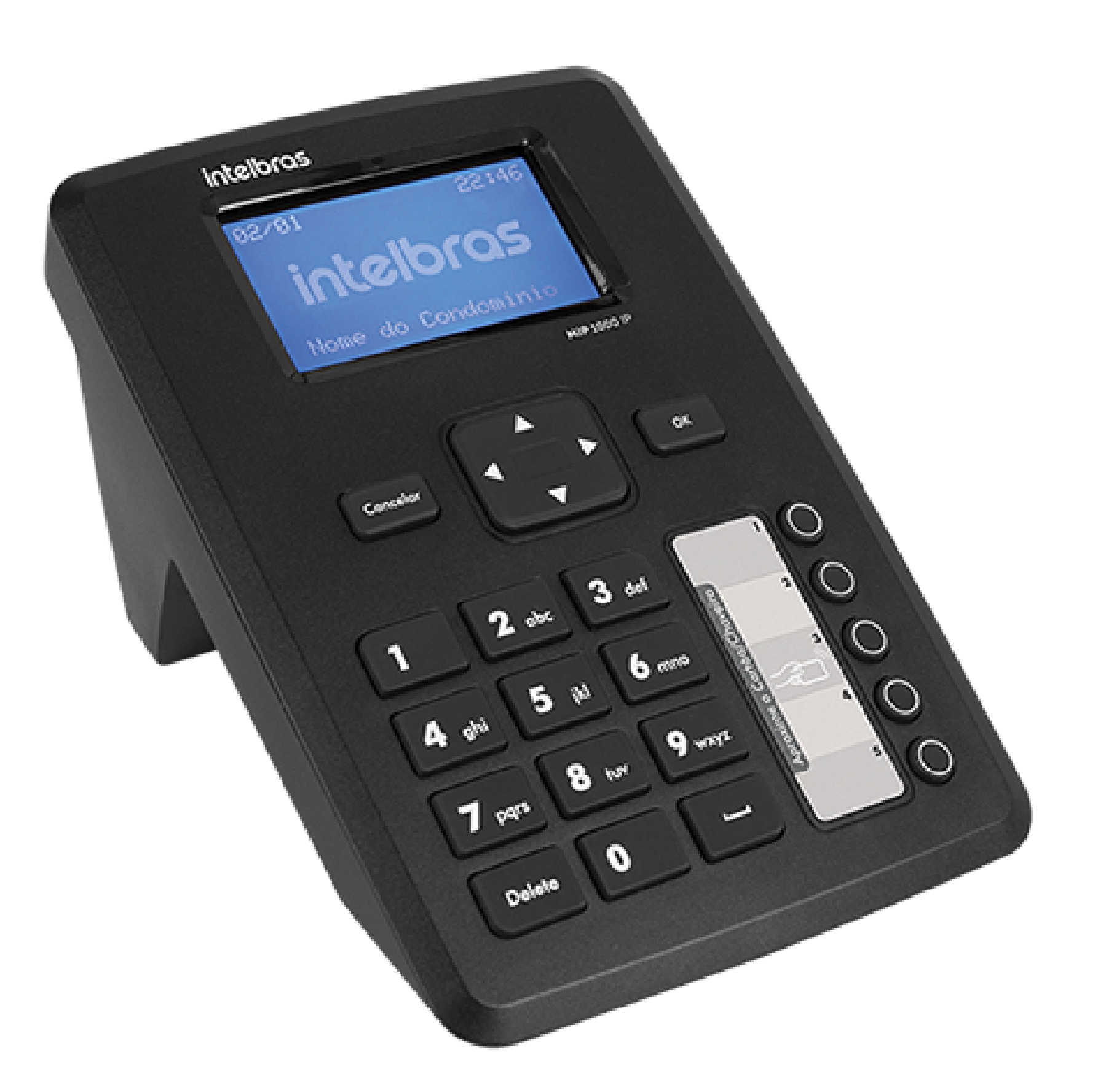

### **SGA 1000 IP**

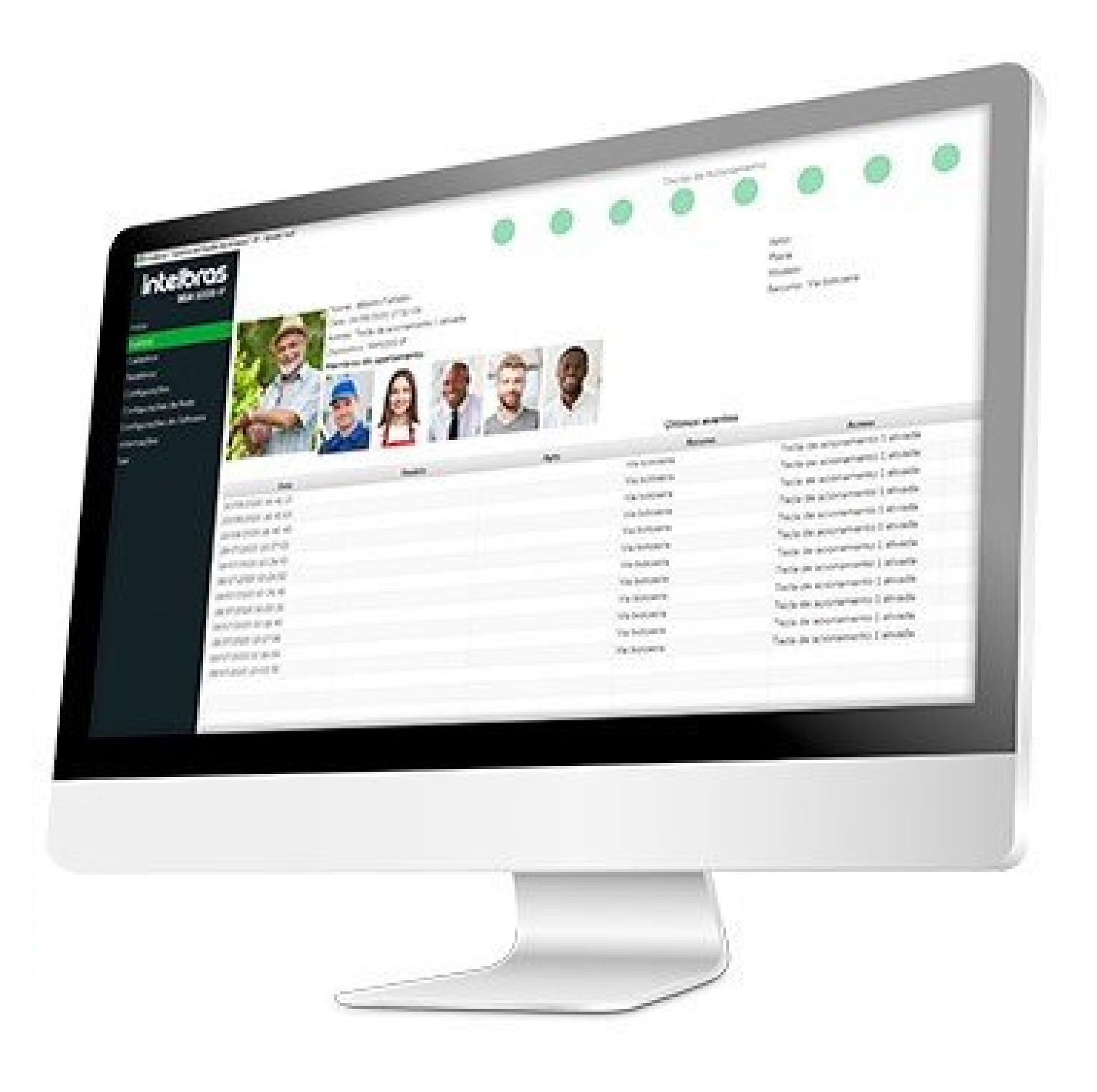

#### Suporte a clientes: <u>intelbras.com/pt-br/contato/suporte-tecnico/</u> Vídeo tutorial: <u>youtube.com/IntelbrasBR</u>

0 0 **TUTORIAL TÉCNICO** 0 0 0 Ο Configuração de comunicação MIP 1000 IP com o software SGA 1000 IP Ο 0 0 0

0 Ο Ο Ο

### **PASSO A PASSO**

CONFIGURAÇÃO SGA 1000 IP

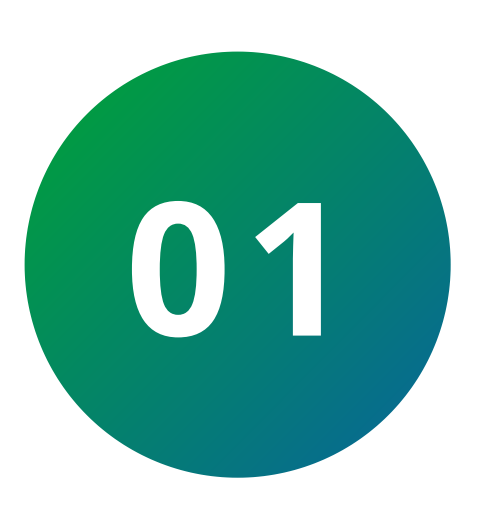

Acesse o **software SGA 1000 IP** executando como administrador.

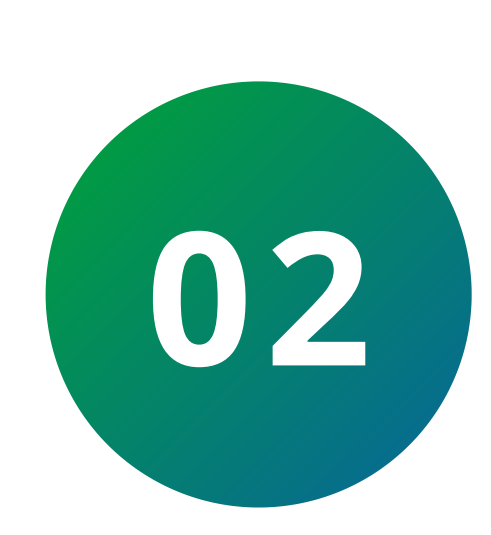

Selecione a opção Adicionar MIP IP manualmente ou Buscar Mips IP na rede caso o MIP esteja conectado na mesma rede LAN do computador.

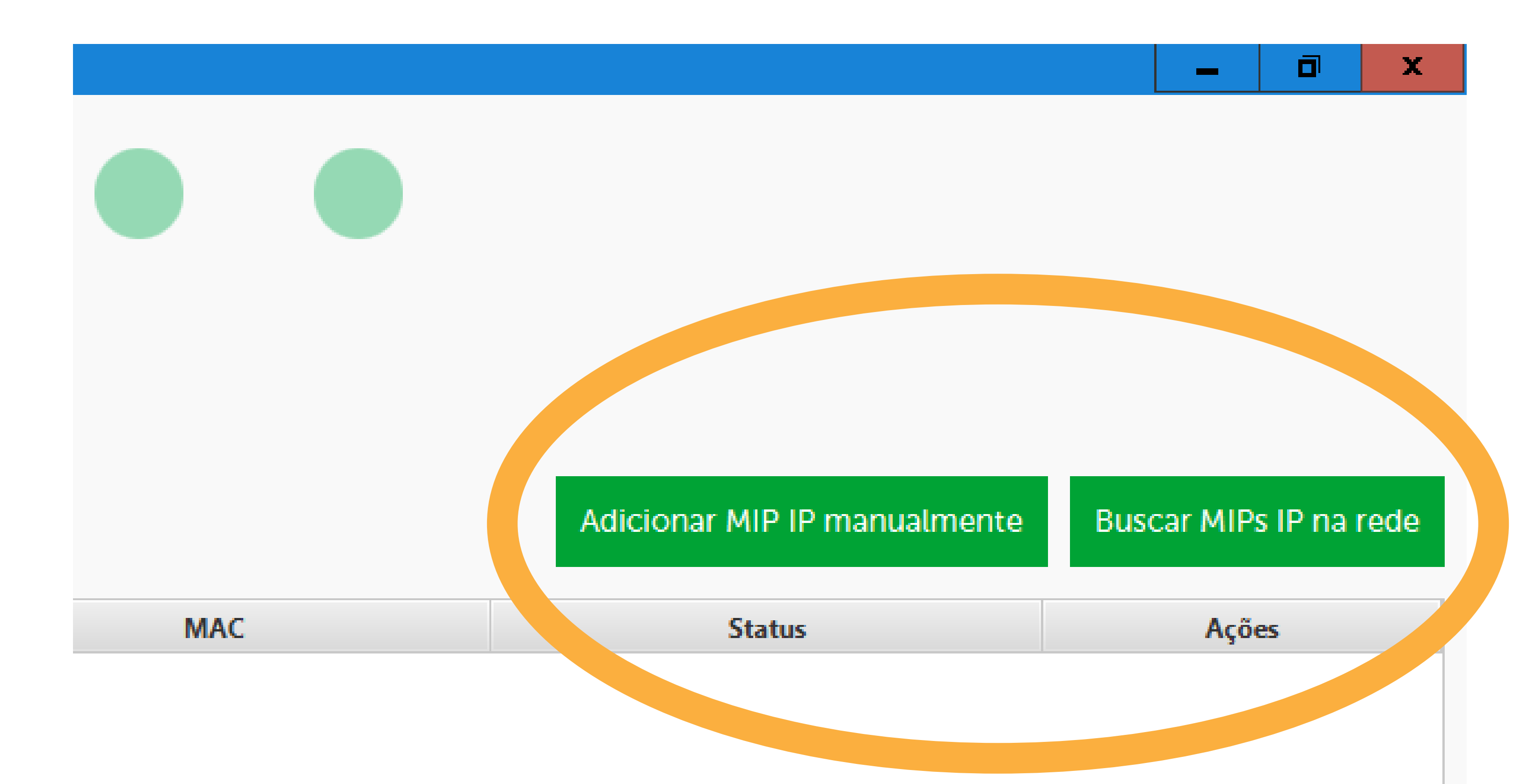

Suporte a clientes: intelbras.com/pt-br/contato/suporte-tecnico/ Vídeo tutorial: <u>youtube.com/IntelbrasBR</u>

# TUTORIAL TÉCNICO

х

Configuração de comunicação MIP 1000 IP com o software SGA 1000 IP

0 0 0 0

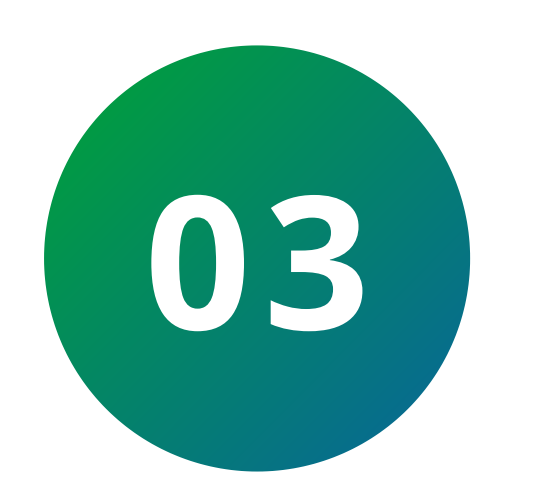

## Selecionando a opção **Adicionar MIP IP manual**mente.

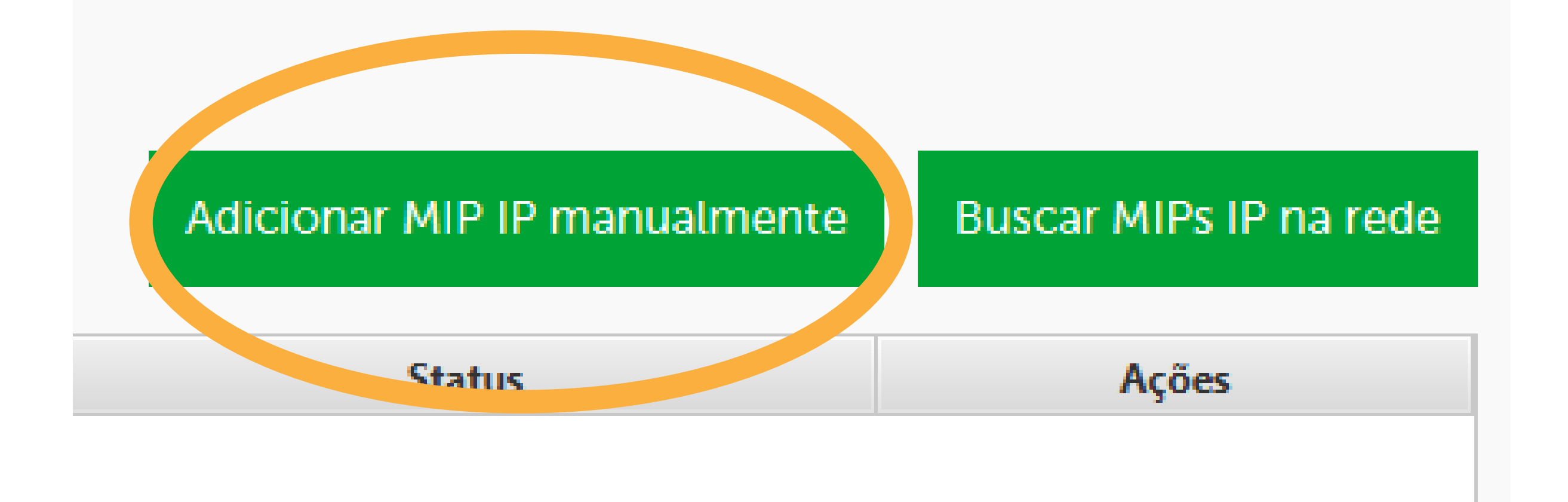

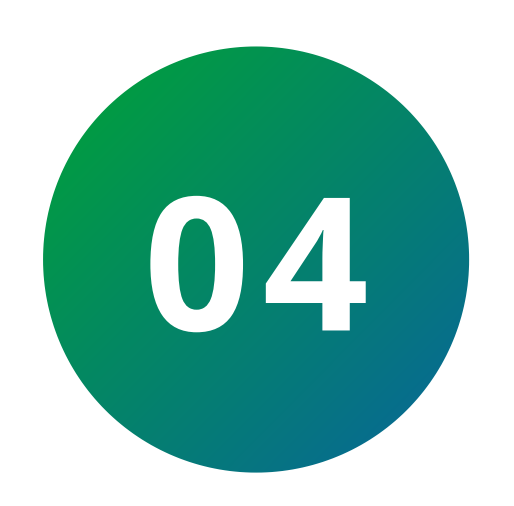

Configure a conexão com o **MIP IP** e selecione **conectar**.

IP/DDNS: Digite o IP local do MIP 1000 IP para conexão em rede local ou digite DDNS/IPExterno para conexão WAN.

(Para consultar as informações da rede **IPV4**, com o **MIP IP** na tela de descanso ou inicial, pressione a tecla **4**).

**Porta: "**12356" padrão de fábrica.

**Login de acesso ao SGA IP:** "admin" padrão de fábrica.

Senha: "123456" Padrão de fábrica.

**Suporte a clientes:** <u>intelbras.com/pt-br/contato/suporte-tecnico/</u> Vídeo tutorial: <u>youtube.com/IntelbrasBR</u>

# **TUTORIAL TÉCNICO** Configuração de comunicação MIP 1000 IP com o software SGA 1000 IP

0 0 0 0

0 0 0

0 0 0 0

0 0 0 0

0

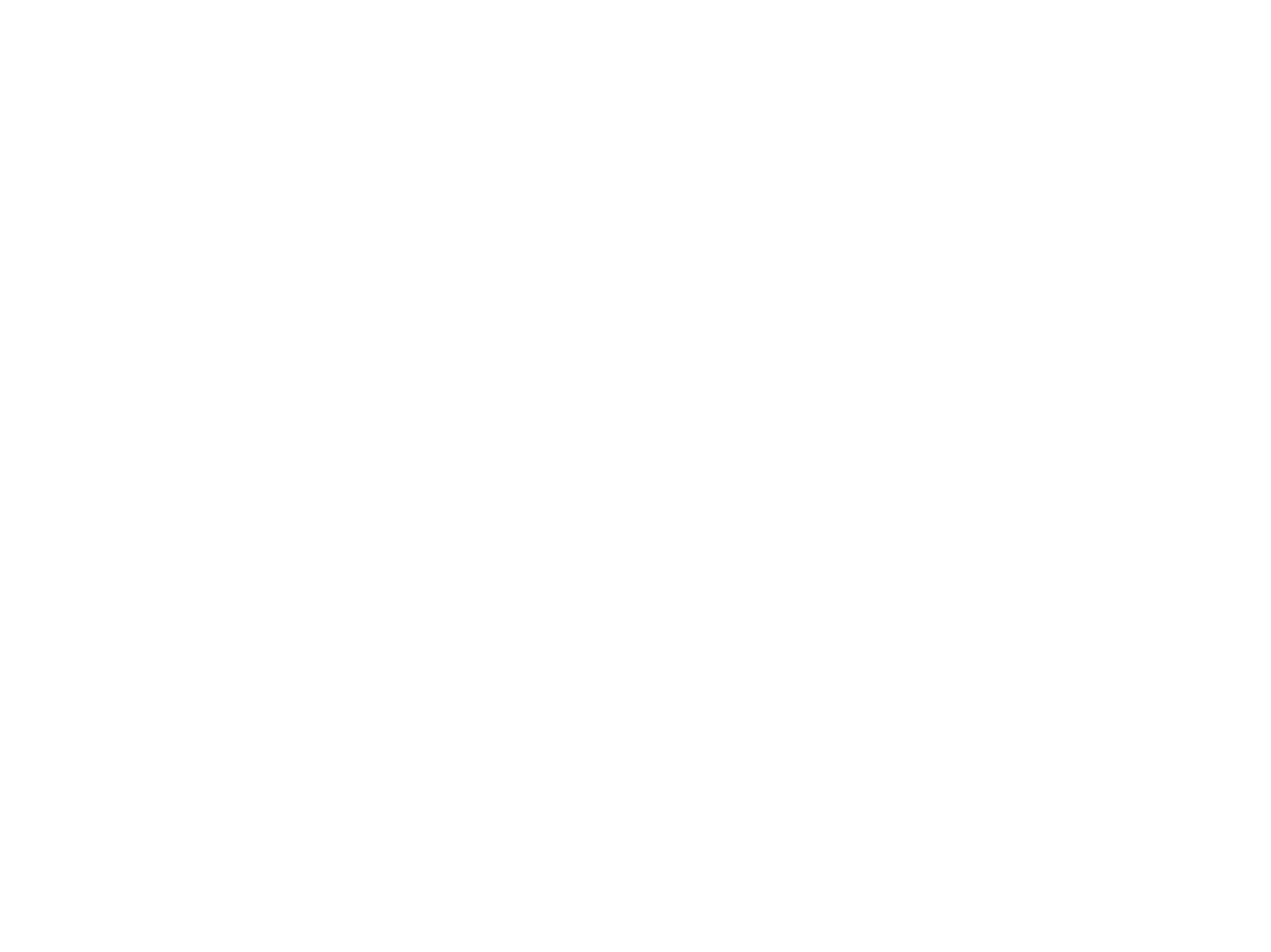

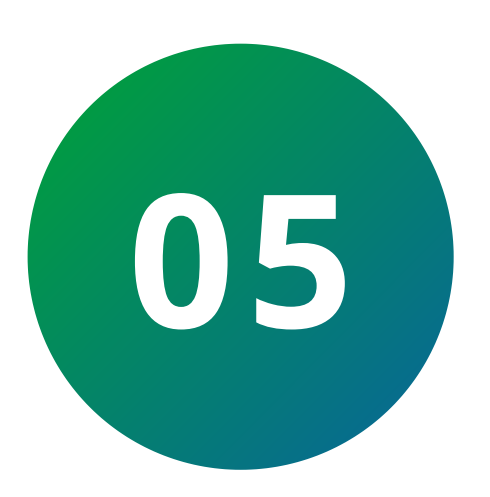

# Verifique a conexão sincronizando as informações do **MIP 1000 IP** com o **software**.

|       |                   | Adicionar MIP IP manualmente | Buscar MIPs IP na rede |
|-------|-------------------|------------------------------|------------------------|
| Porta | MAC               | Status                       | Ações                  |
| 5     | 24-FD-0D-4B-33-59 | Conectado                    | C GÐ 🖍 🗸 🔟             |
|       |                   |                              | 5                      |

Suporte a clientes: intelbras.com/pt-br/contato/suporte-tecnico/ Vídeo tutorial: <u>youtube.com/IntelbrasBR</u>

0 0 0 0 TUTORIAL TÉCNICO 0 0 0 0 Configuração de comunicação MIP 1000 IP com o software SGA 1000 IP 0 0 0 0

0 0 0 0

### **PASSO A PASSO**

CONFIGURAÇÃO MIP 1000 IP

Para configurar a **rede** do **MIP 1000 IP** realize o seguinte procedimento:

Acesse o menu do MIP 1000 IP digitando a tecla

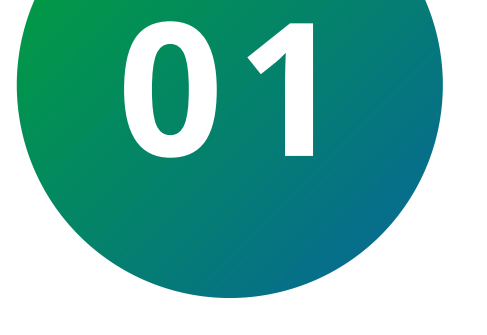

### **OK** ou **ENTER** caso esteja utilizando um teclado externo.

|   | Inceloras          |
|---|--------------------|
| f | 01/01 00:20        |
|   |                    |
|   | intelland          |
|   |                    |
|   |                    |
|   | Nome do Condominio |
|   | MIP 1000IP         |
|   |                    |
|   |                    |
|   |                    |
|   | Cancelar 🖌 🕨 OK    |
|   |                    |
|   |                    |

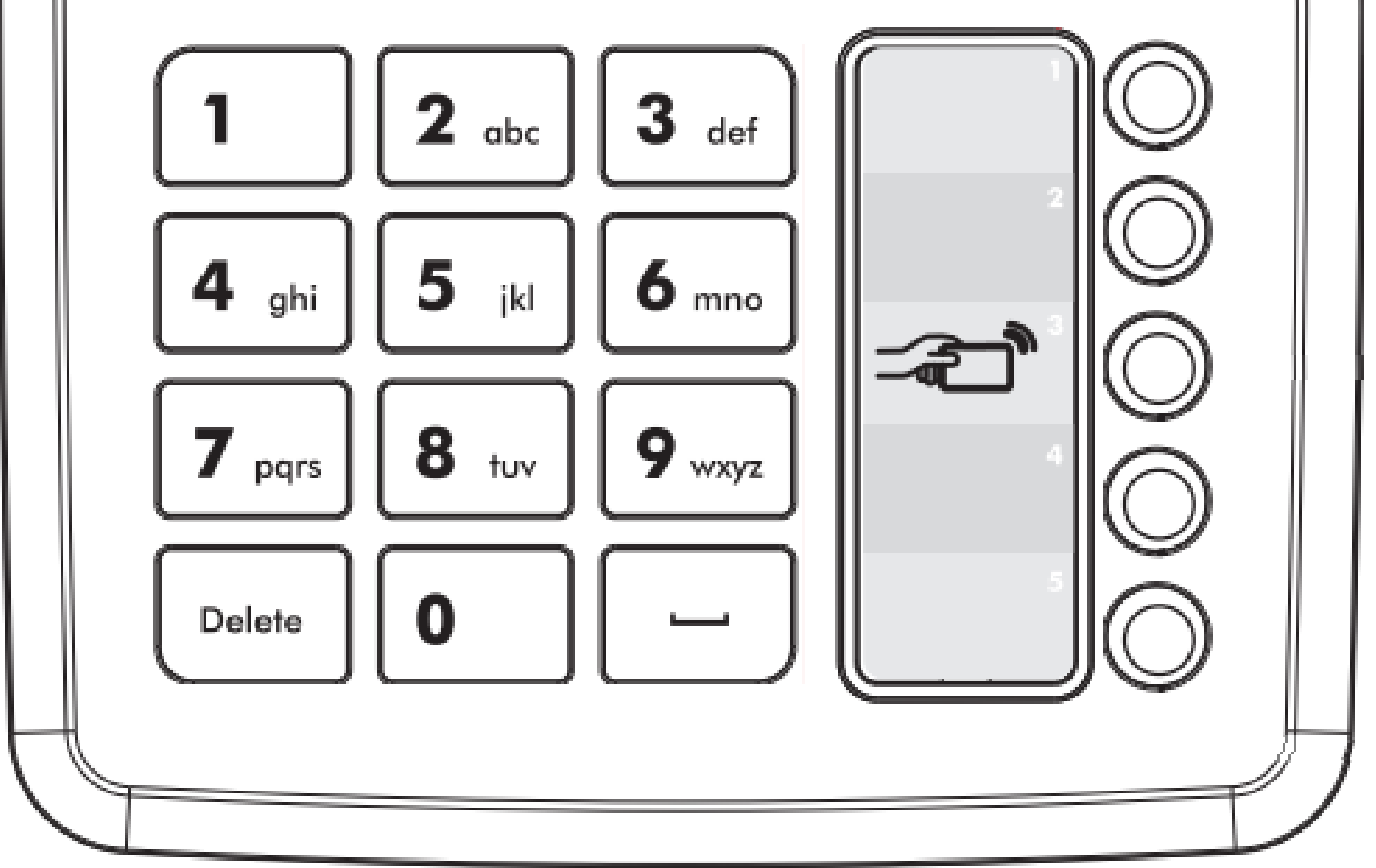

#### Suporte a clientes: intelbras.com/pt-br/contato/suporte-tecnico/ Vídeo tutorial: <u>youtube.com/IntelbrasBR</u>

# TUTORIAL TÉCNICO

Configuração de comunicação MIP 1000 IP com o software SGA 1000 IP

0 0 0 0

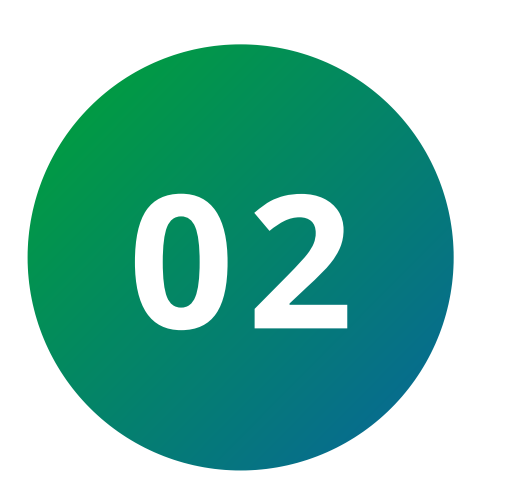

Digite o login **admin** e senha de acesso **123456** padrão de fábrica.

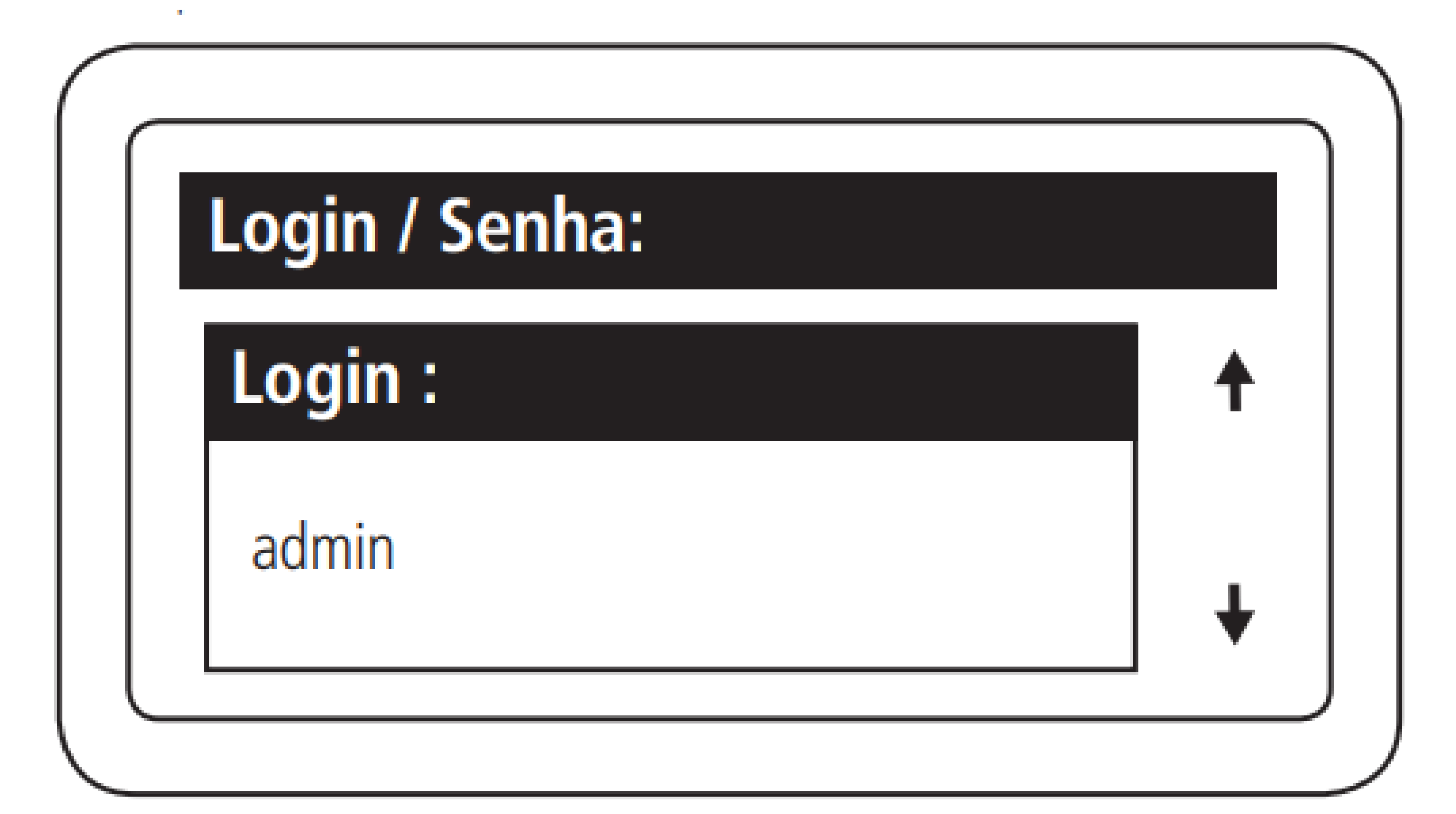

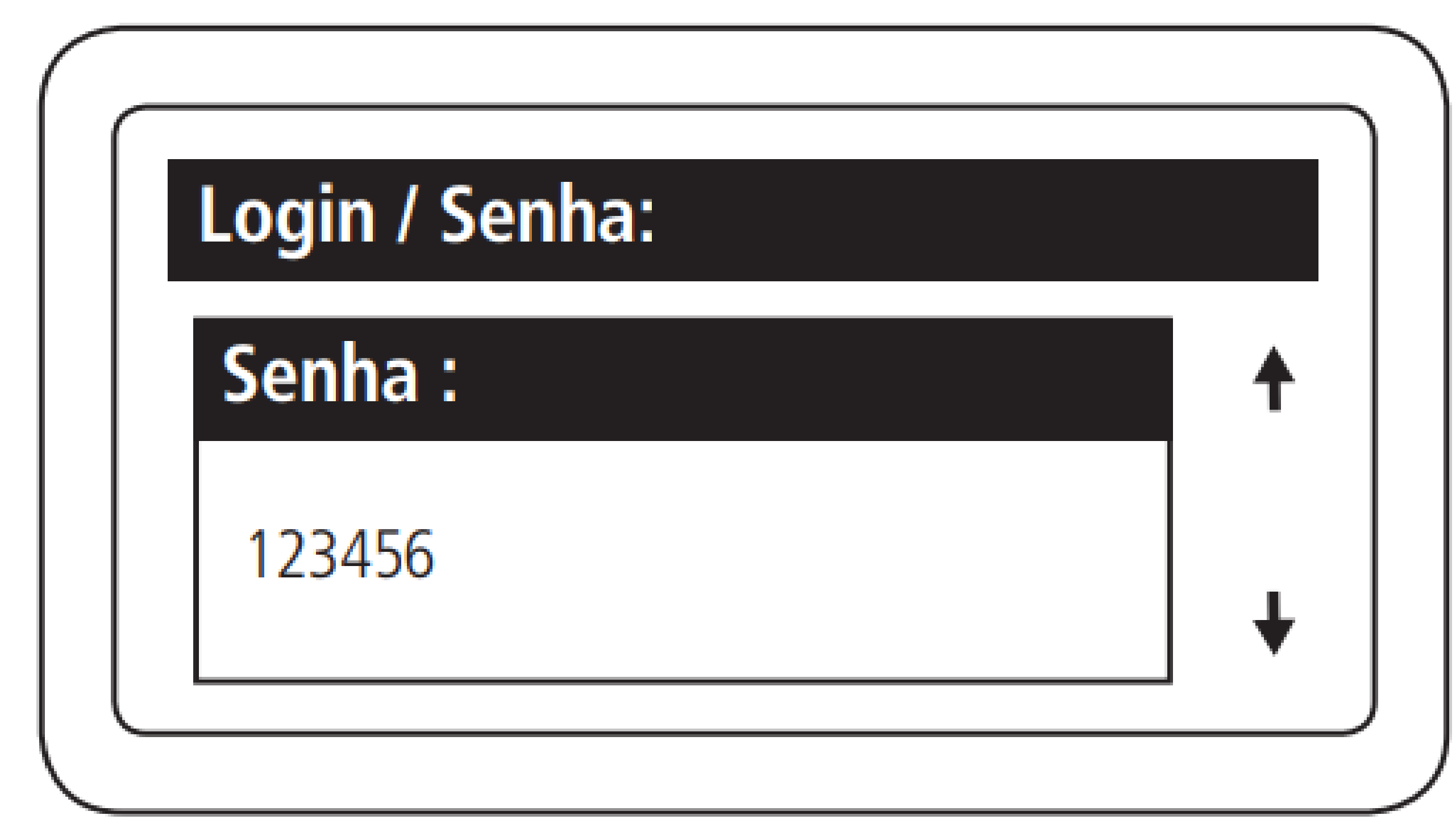

Suporte a clientes: intelbras.com/pt-br/contato/suporte-tecnico/ Vídeo tutorial: <u>youtube.com/IntelbrasBR</u>

# TUTORIAL TÉCNICO

Configuração de comunicação MIP 1000 IP com o software SGA 1000 IP

0 0 0 0

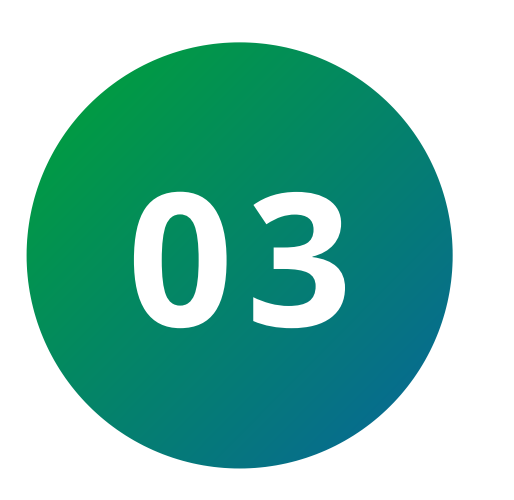

No menu principal do **MIP 1000 IP** acesse a opção **Rede IP > Rede IPV4 > Editar**.

| $\int$ | Config. / Sistema : |          |  |
|--------|---------------------|----------|--|
|        | Rede IP<br>Feriados | <b>↑</b> |  |

Backup / Restauracao Reset Geral

#### Config. / Rede IP :

Endereço MAC: XX-XX-XX-XX-XX-XX

Rede IPv4 Serviços

Selecionar IPv4 para configurar

#### Rede IP / IPv4 :

IP:0.0.0.0 GW:0.0.0.0 DN:0.0.0.0

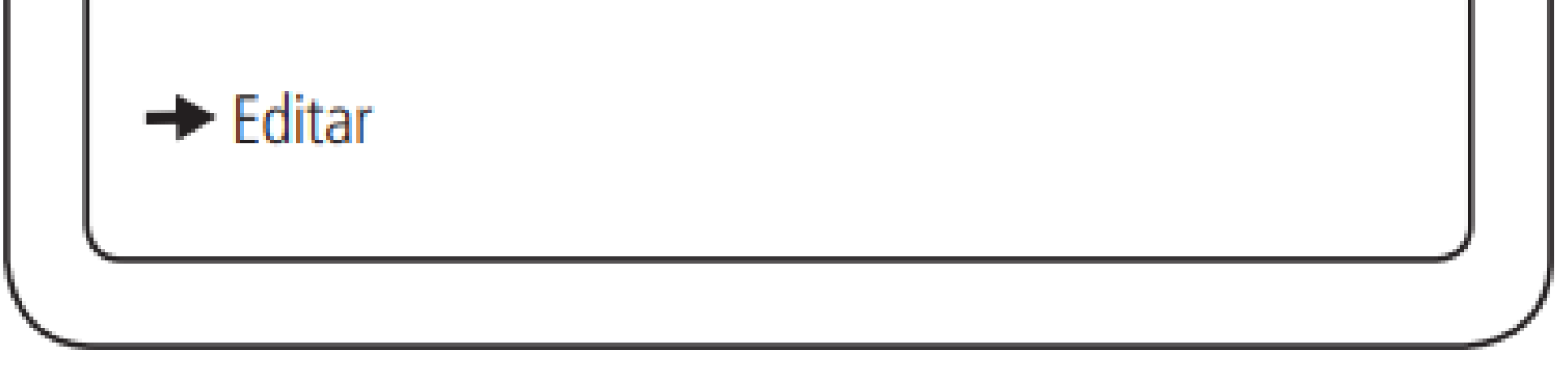

# Para **conexão externa** é necessário acessar o roteador ou modem da rede **OBSERVAÇÃO** e realizar o direcionamento/liberação da **porta 12356** para o **IP** configurado no **MIP 1000 IP**.

**Suporte a clientes:** <u>intelbras.com/pt-br/contato/suporte-tecnico/</u> Vídeo tutorial: <u>youtube.com/IntelbrasBR</u>

# TUTORIAL TÉCNICO

Configuração de comunicação MIP 1000 IP com o software SGA 1000 IP

0 0 0 0

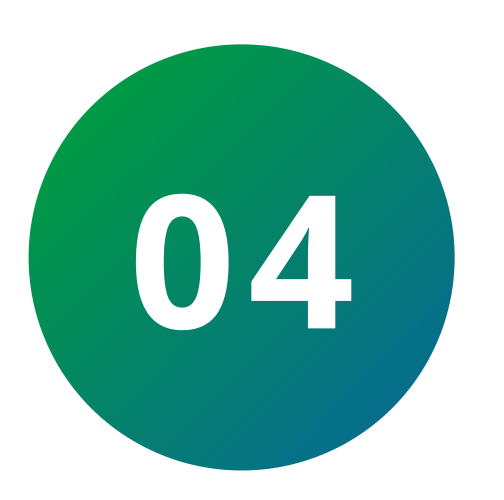

Para alterar a porta de comunicação selecione a opção **Serviços**.

Rede IP / Serviços :

SCA Server SCA Cliente

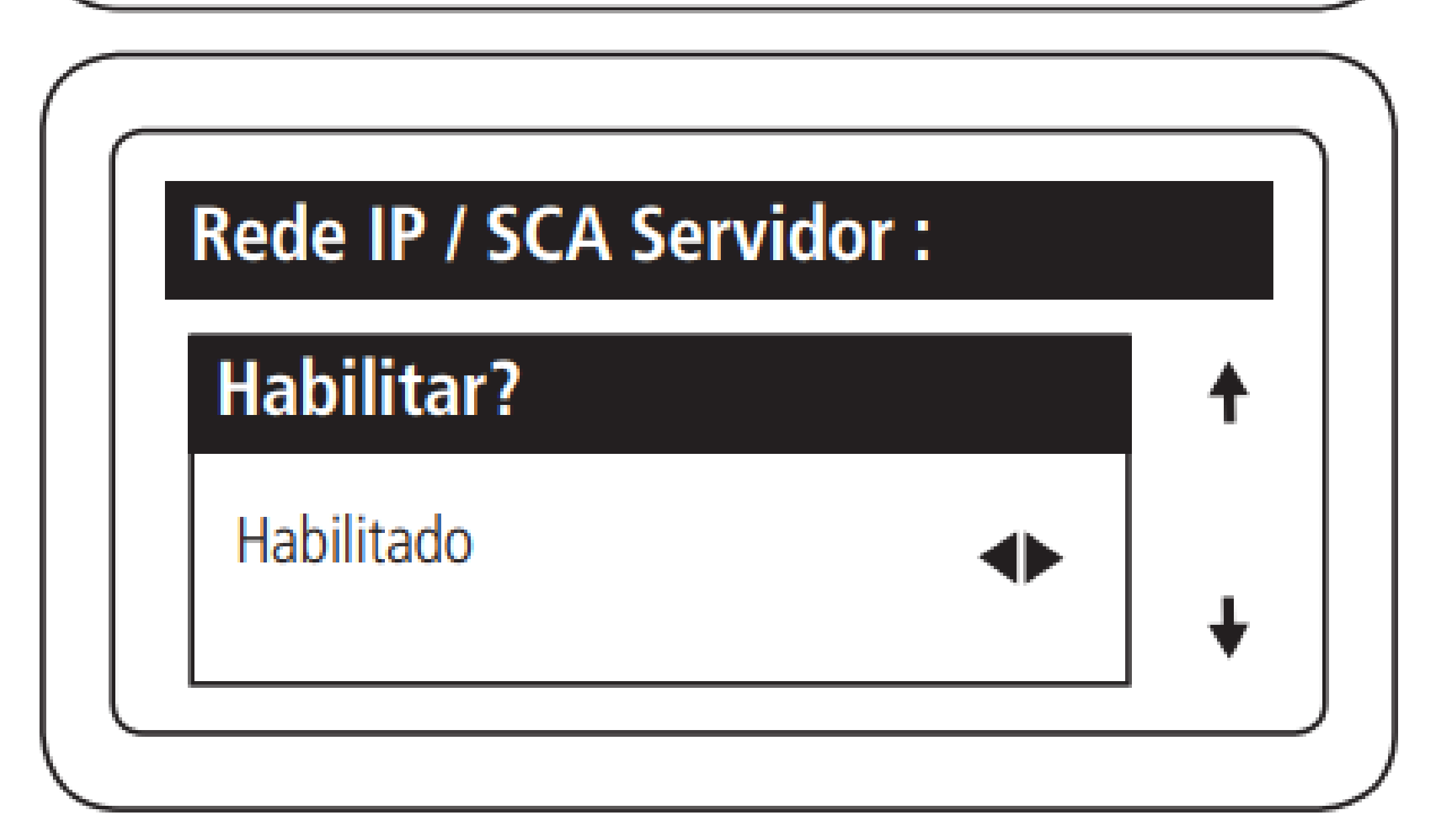

Habilita ou desabilita a função

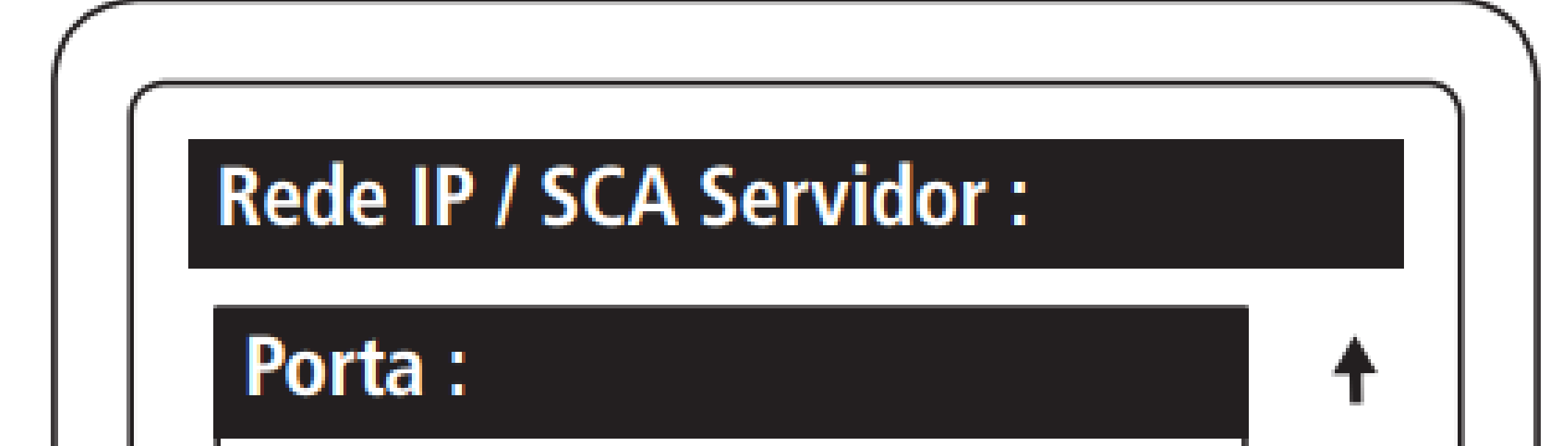

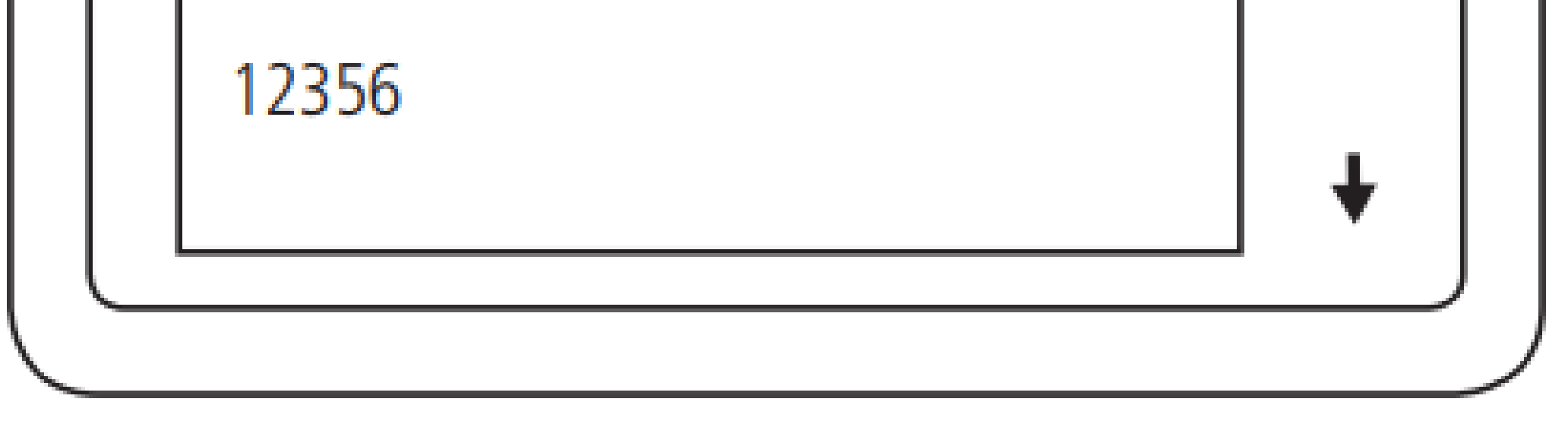

# MAIS INFORMAÇÕES DOS PRODUTOS INTELBRAS USADOS NESTE TUTORIAL

Software SGA IP disponível na aba downloads:

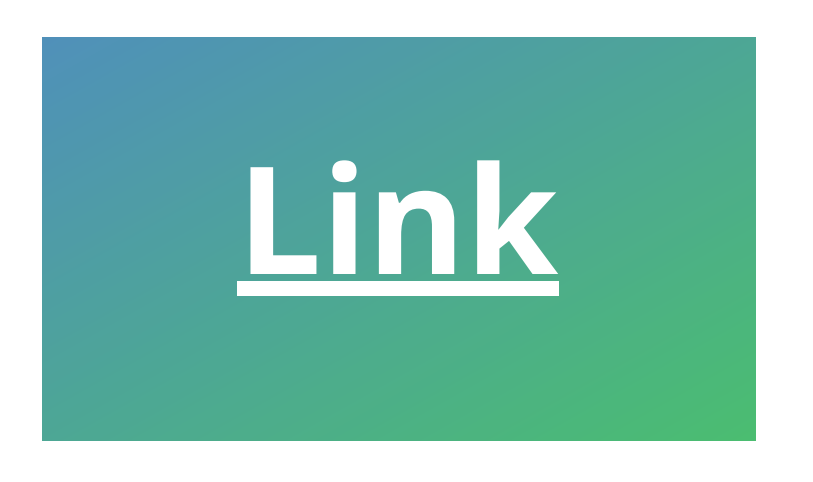

Suporte a clientes: intelbras.com/pt-br/contato/suporte-tecnico/ Vídeo tutorial: youtube.com/IntelbrasBR

# **TUTORIAL TÉCNICO**

Configuração de comunicação MIP 1000 IP com o software SGA 1000 IP

0  $\bigcirc$ 0

0

0

0 0  $\mathbf{O}$ 0

Ο 0  $\mathbf{O}$ 

Você aprendeu sobre

configuração de comunicação MIP 1000 IP com o software SGA 1000 IP. Quer conhecer nossas redes sociais? Clique nos ícones abaixo!

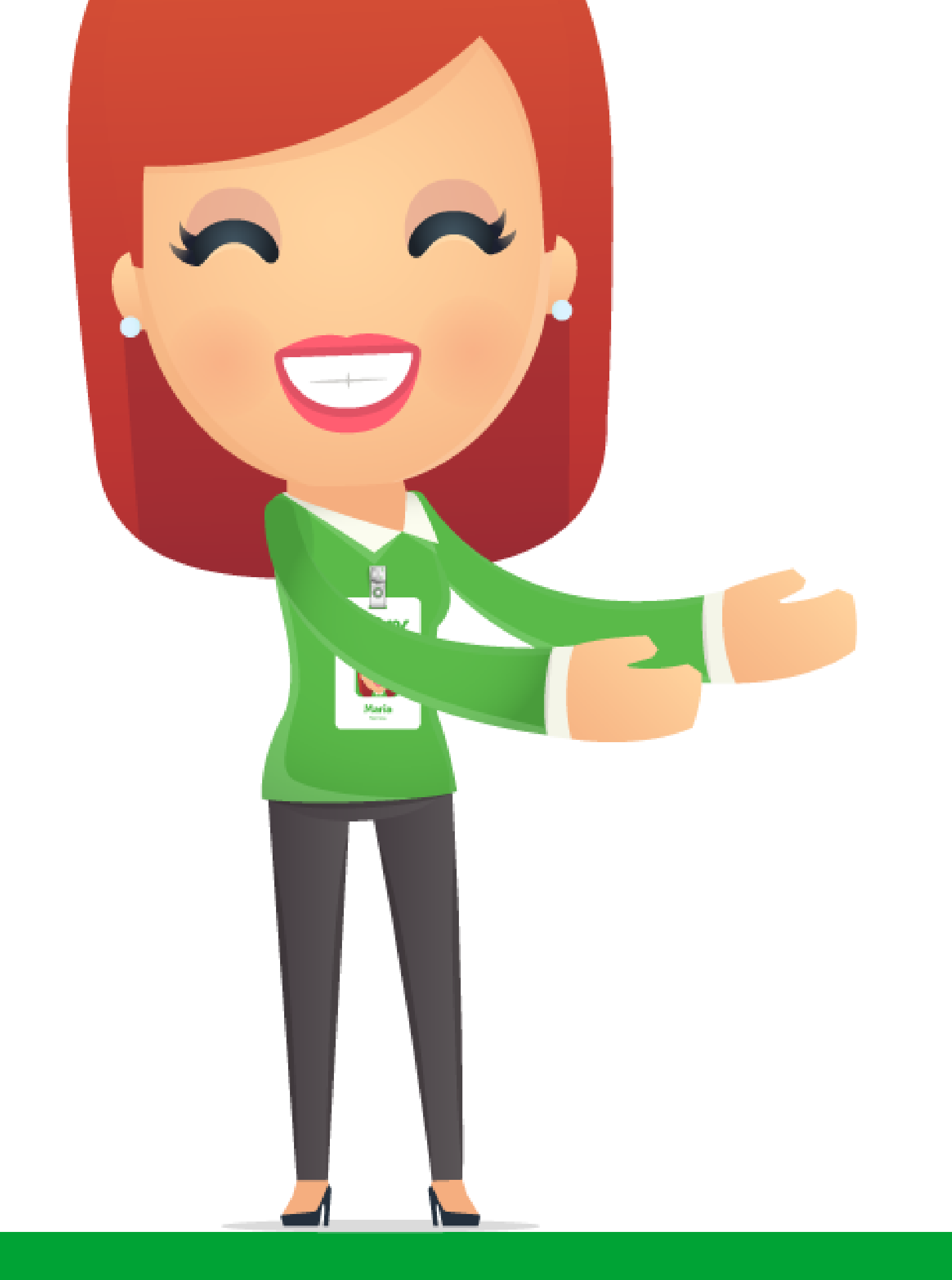

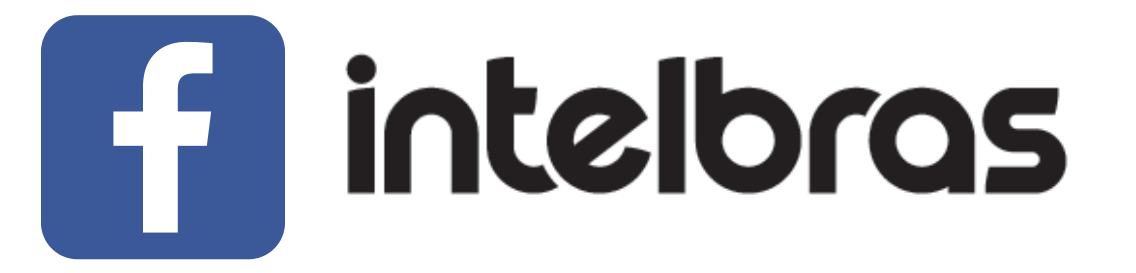

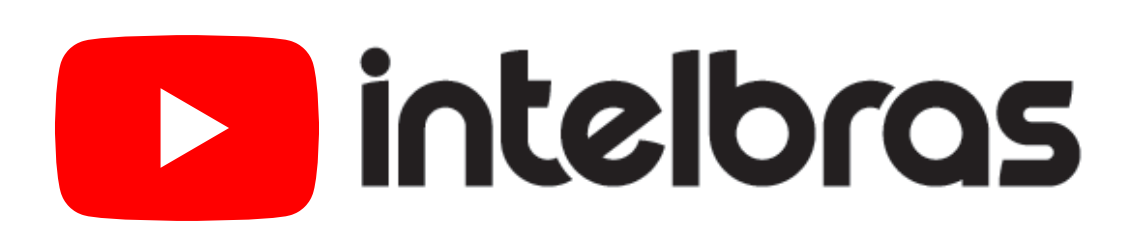

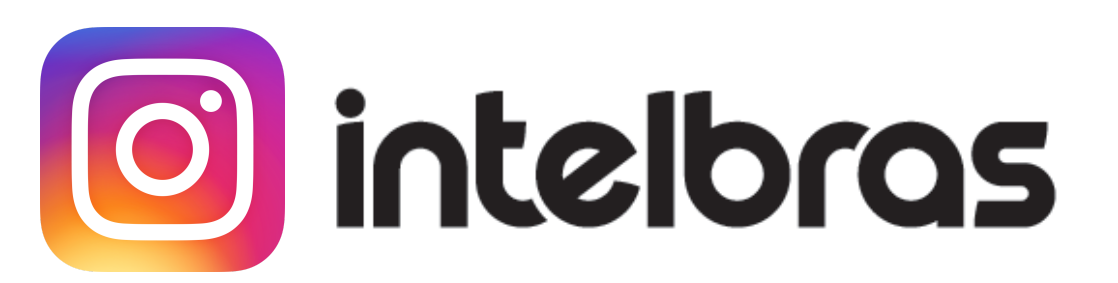

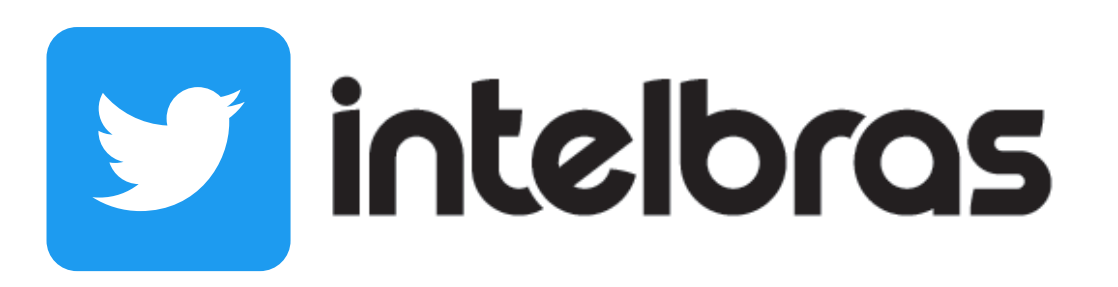

Suporte a clientes: intelbras.com/pt-br/contato/suporte-tecnico/ Vídeo tutorial: <u>youtube.com/IntelbrasBR</u>

# 

### O O O O

# inteloros

## <u>intelbras.com/pt-br/contato/suporte-tecnico/</u>